# Hızlı kurulum

# 1 Klavyeyi bilgisayara bağlama

Klavyenizi bilgisayarınızdaki USB portlarına bağlayın. Her iki çıkış da USB portlarına bağlanmalıdır.

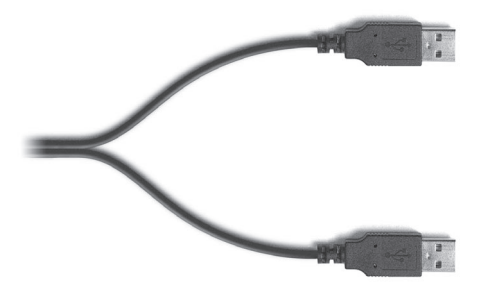

Klavye ve USB Hub çıkışı

USB 2.0 bağlantı noktası çıkışı

2
Mac OS X 10.3 Panther Mac OS X 10.2 Jaguar
Lütfen Sayfa 8'e ilerleyin.
Mac OS X 10.4 Tiger, sisteminde aşağıdaki encere karşınıza gelir.
Lütfen Sayfa 5'e ilerleyin.

# Daha fazla bilgi için:

www.usb2keyboard.com

## üretici firma Matias Corporation

129 Rowntree Dairy Road, Unit #20 Vaughan, Ontario, L4L 6E1 Kanada www.matias.ca info@matias.ca

İthalatçı firma **Altera Bilgi Teknolojileri ve Eğitim A.Ş.** Sultan Selim cd. No:1/2 4.Levent İstanbul Türkiye 34416 www.altera.gen.tr bilgi@altera.gen.tr

Copyright © 2005 Tüm hakları saklıdır. USB 2.0 keyboard, Matias ve Matias logosu, Matias Corporation'ın ticari markalarıdır. Altera logosu, Altera A.Ş.'nin ticari markasıdır. Bahsi geçen diğer isimler de ticari markalar olabilir ve varsa hak sahipleri tarafımızca tanınır. Ürün patent beklemektedir. Çin malıdır. FCC ID: F2Q4NE980NH

# USB portlarının kullanımı

USB 2.0 girişini iPod, dijital kamera, sabit disk gibi yüksek hızlı USB cihazları kolayca bilgisayarınıza bağlamak için kullanabilirsiniz.

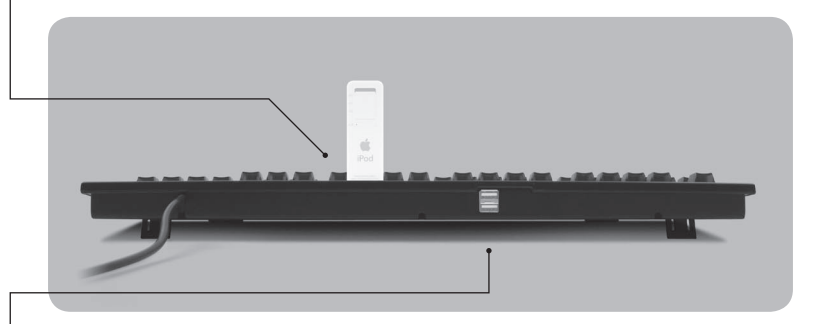

USB Hub girişlerini, klavye, fare jostick gibi düşük hızla yetinebilen USB cihazları bağlamak için kullanabilirsiniz.

# Klavyenin USB 1.1 girişli (USB 2.0 girişi olmayan) bilgisayarlarla kullanımı

Klavyenizi USB 2.0 girişi olmayan bilgisayarlarda da kullanabilirsiniz. Ne var ki USB 2.0 girişinden yapılan transfer hızı da düşük olacaktır. Eğer bilgisayarınızda hem USB 1.1 hem de USB 2.0 girişi varsa, bu durumda USB 2.0 çıkışını doğru girişe bağladığınızdan emin olunuz.

# Diski çıkarma tuşunun Mac OS X sisteminde kullanımı

Diski çıkarmak için F12 tuşunu bir süre basılı tutmanız yeterli olacaktır.

# Özel sembollerin tuşlanması

Pek çok özel sembolü klavye üzerinde kolayca bulup tuşlayabilirsiniz. Alt (tuşun üzerinde sağ üstte bulunan karakterlerden alttakini tuşlamak için) ve Shift-Alt (tuşun üzerinde sağ üstte bulunan karakterlerden üsttekini tuşlamak tuşlarına basarak sembolün olduğu tuşa basmanız yeterli.

# Ses ayar düğmelerinin kullanımı

Mac OS X 10.3 ve sonrası sistemlerde ses ayar düğmelerini kullanabilirsiniz.

# Mac OS X 10.4 Tiger Kurulum Yönergeleri

Klavyenizi makineye ilk kez bağladığınızda, Klavye Kurulum Asistanı (Keyboard Setup Assistant) penceresi karşınıza gelir.

**1** Continue (Devam) tuşuna basın.

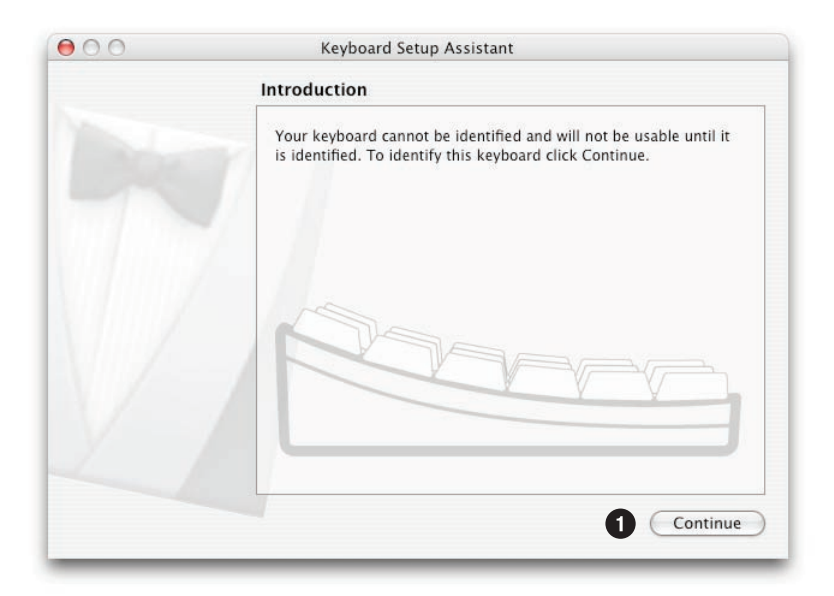

- 2 Gösterildiği gibi sol Shift tuşunun yanındaki tuşa bir kere basıp bırakın. Uzun süre basılı tutmayın.
- 3 Sizden bunun gibi farklı tuşlara basmanız rica edilebilir. Lütfen bunlara basıp bırakarak bir sonraki ekranın gelmesini bekleyin.

| 00 | Keyboard Setup Assistant                                                                                                    |
|----|----------------------------------------------------------------------------------------------------|
|    | Identifying Your Keyboard                                                                                                    |
|    | Press the key immediately to the right of the Shift key on the left side of the external keyboard.                               |
| 1  | Press the key only once and do not hold down the key for a long time.<br>When the key is recognized, the next panel will appear. |
|    |                                                                                                    |
|    | <u><u></u> <u></u> <u></u> <u></u> <u></u> <u></u> <u></u> <u></u> <u></u> <u></u> <u></u> <u></u> <u></u> </u>                  |
|    | المعالم المعالم المعالم المعالم المعالم المعالم المعالم المعالم المعالم المعالم المعالم المعالم المعالم المعالم                  |

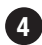

4 ANSI, ISO, JIS sorusuna ISO yanıtını verin.

**Done** (Bitti) komutunu verin.

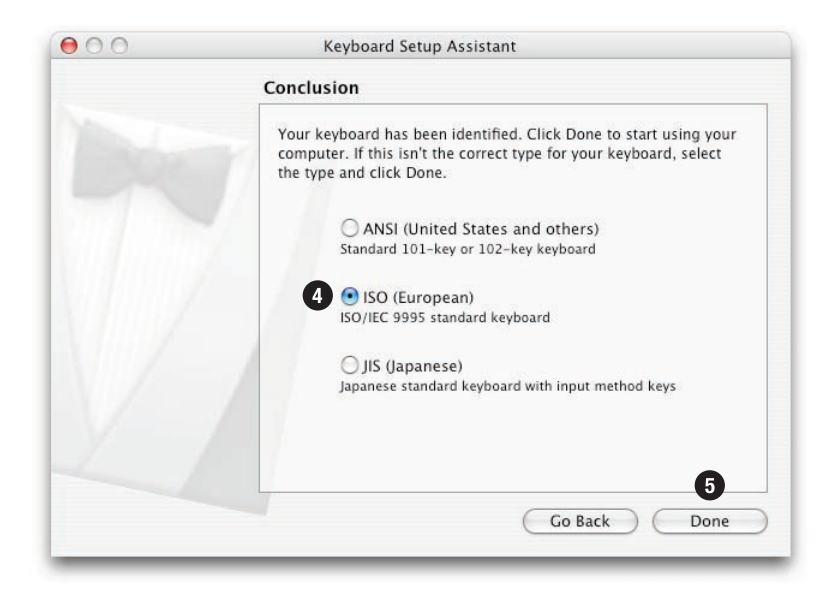

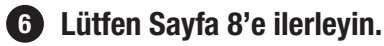

# Klavye düzeninin Türkçe-Q olarak ayarlanması Türkçe-QWERTY-PC (Turkish-QWERTY-PC)

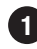

 Elma menüsünden Sistem Tercihleri'ni (System Preferences) açın.

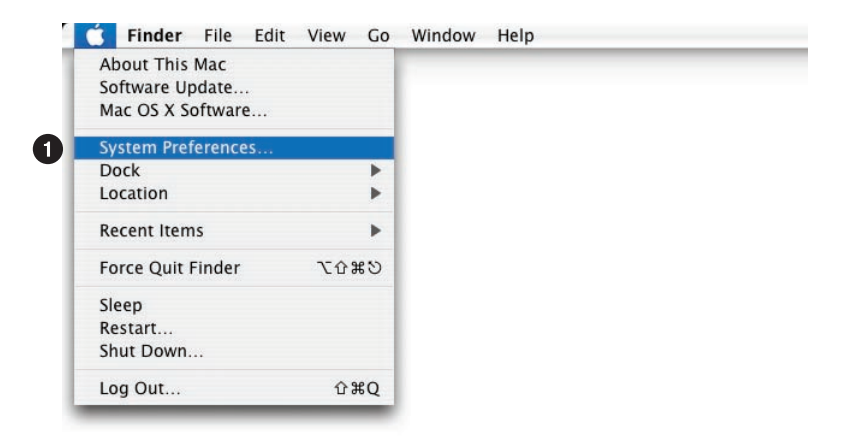

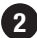

2 Uluslararası (International) ikonuna tıklayın.

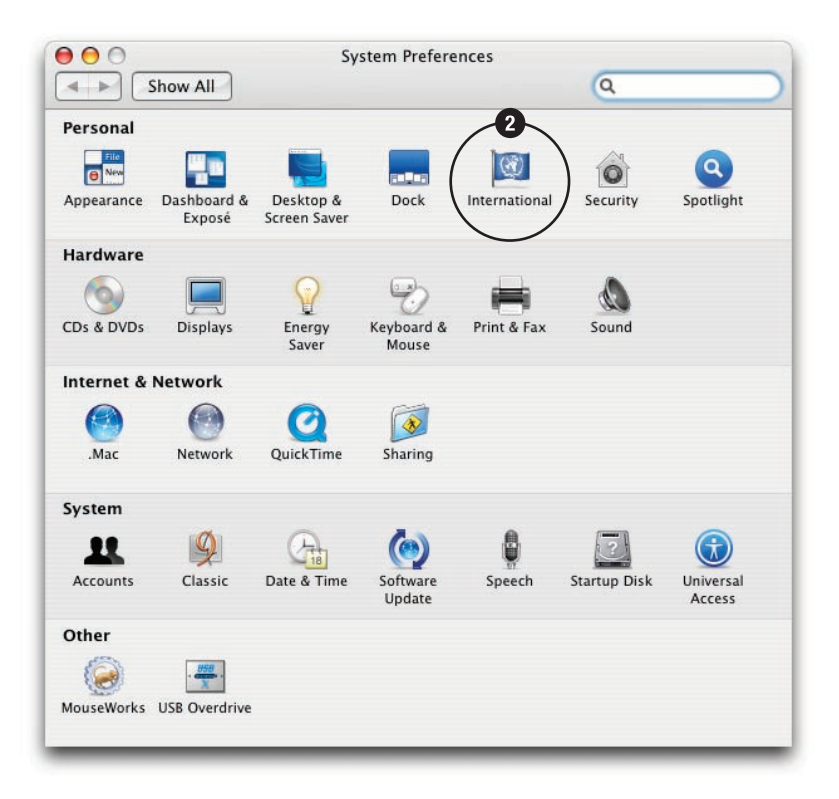

# **3 Input Menu** (Giriş menüsü) sekmesine tıklayın.

| La                                                                                                    | nguage Formats Input Menu                                                                                       |
|----------------------------------------------------------------------------------------------------|----------------------------------------------------------------------------------------------------|
| anguages:                                                                                                    |                                                                                                    |
| English<br>Français<br>Deutsch<br>日本語<br>Español<br>Italiano<br>Nederlands<br>Svenska<br>Norsk<br>Dansk<br>Suomi | Drag languages into the order you<br>prefer for use in application menus,<br>dialogs, and sorting.<br>Edit List |
| Português                                                                                                    | Order for sorted lists                                                                                          |
| 简体中文                                                                                                    | English                                                                                                    |
| 繁體中文<br>한글                                                                                                    | Word Break                                                                                                    |
|                                                                                                    | Standard                                                                                                    |
|                                                                                                    |                                                                                                    |

- 4 Turkish-QWERTY-PC düzenini bulun ve yanıdaki kutucuğu işaretleyin.

5 Alt kısımdaki Show input menu in menu bar (Giriş menüsünü menü çubuğunda göster) kutucuğunu işaretleyin.

Pencereyi kapamak için buraya tıklayın. 6 000 International **A** Show All Q Language Formats Input Menu Select the keyboard layouts, input methods, and palettes for the input menu. On Name Input type Script ☑ 倉 Cangjie ✓國Jianyi Davi(Pro) Pinyin C\* Turkish Keyboard Unicode Turkish-QWERTY Keyboard Unicode Turkish-QWERTY-PC Keyboard Unicode 4 U.S. Keyboard Roman U.S. Extended Keyboard Unicode 📃 💻 Ukrainian Keyboard Cyrillic \* Malinicode Hey Input Keyhoard Unicode Input menu shortcuts Select previous input source: #Space Select next input source in menu: ₩~\Space Keyboard Shortcuts. Input source options Use one input source in all documents Allow a different input source for each document ? 5 🗹 Show input menu in menu bar

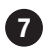

7 Ekranın sağ üst köşesinde bayrak ikonu görünecek. Buraya tıklayın.

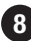

8 Turkish-QWERTY-PC düzenini seçin.

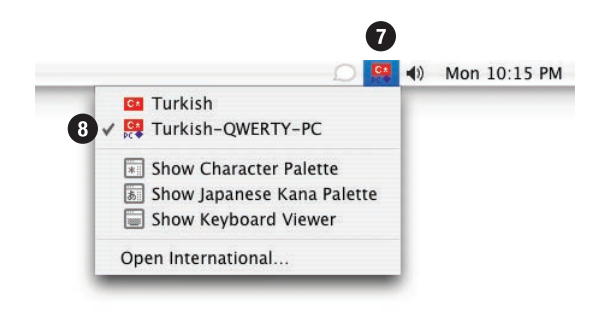

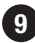

**9** Klavyeniz tüm fonksiyonlarıyla kullanıma hazır.

# USB portlarının kullanımı

USB 2.0 girişini iPod, dijital kamera, sabit disk gibi yüksek hızlı USB cihazları kolayca bilgisayarınıza bağlamak için kullanabilirsiniz.

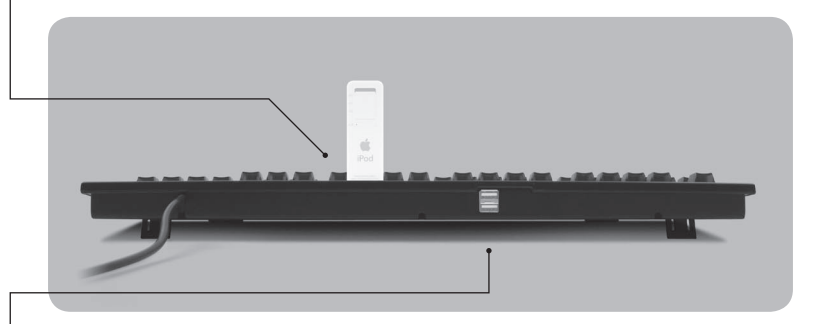

USB Hub girişlerini, klavye, fare jostick gibi düşük hızla yetinebilen USB cihazları bağlamak için kullanabilirsiniz.

# Klavyenin USB 1.1 girişli (USB 2.0 girişi olmayan) bilgisayarlarla kullanımı

Klavyenizi USB 2.0 girişi olmayan bilgisayarlarda da kullanabilirsiniz. Ne var ki USB 2.0 girişinden yapılan transfer hızı da düşük olacaktır. Eğer bilgisayarınızda hem USB 1.1 hem de USB 2.0 girişi varsa, bu durumda USB 2.0 çıkışını doğru girişe bağladığınızdan emin olunuz.

# Diski çıkarma tuşunun Mac OS X sisteminde kullanımı

Diski çıkarmak için F12 tuşunu bir süre basılı tutmanız yeterli olacaktır.

# Özel sembollerin tuşlanması

Pek çok özel sembolü klavye üzerinde kolayca bulup tuşlayabilirsiniz. Alt (tuşun üzerinde sağ üstte bulunan karakterlerden alttakini tuşlamak için) ve Shift-Alt (tuşun üzerinde sağ üstte bulunan karakterlerden üsttekini tuşlamak tuşlarına basarak sembolün olduğu tuşa basmanız yeterli.

# Ses ayar düğmelerinin kullanımı

Mac OS X 10.3 ve sonrası sistemlerde ses ayar düğmelerini kullanabilirsiniz.

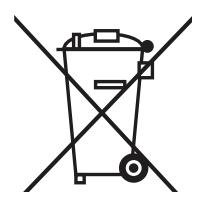

# Avrupa Birliği üyesi ülkeler için, kişisel ev kullanımına yönelik ekipmanların çöpe atılmasıyla ilgili açıklama

Ürün ya da paketi üzerinde bulunan bu sembol, bu ürünün eve ait sıradan çöplerle birlikte atılmaması gerektiğini işaret etmektedir. Cihazın herhangi bir sebeple çöpe atılması gerektiğinde bu ürüne uygun olarak belirlenmiş toplama noktalarına bırakılması doğrudur. Cihazı bu şekilde atmak, ürüne ait elektrik ve elektronik ekipmanının geri dönüşümde kullanılabilmesi, faydalı olması ve insan sağlığını tehdit etmemesi adına kullanıcının sorumluluğudur. Sıradan çöpe atılmak yerine bu şekilde özel toplama noktalarına bırakılan cihazlar, doğal kaynakları korumaya yardımcı olduğu gibi, doğru şekilde geri dönüştürülerek insan sağlığının ve çevrenin de korunmasına yardımcı olmaktadır. Bu tarz ürünlerin toplama noktaları hakkında detaylı bilgi almak için beldenizin belediyesi ya da yetkili kurumuyla ya da ürünü satın aldığınız mağaza ile temasa geçiniz.

# quick setup

# **1** Connecting the keyboard

Plug the USB 2.0 Keyboard into your computer. Both USB plugs must be connected.

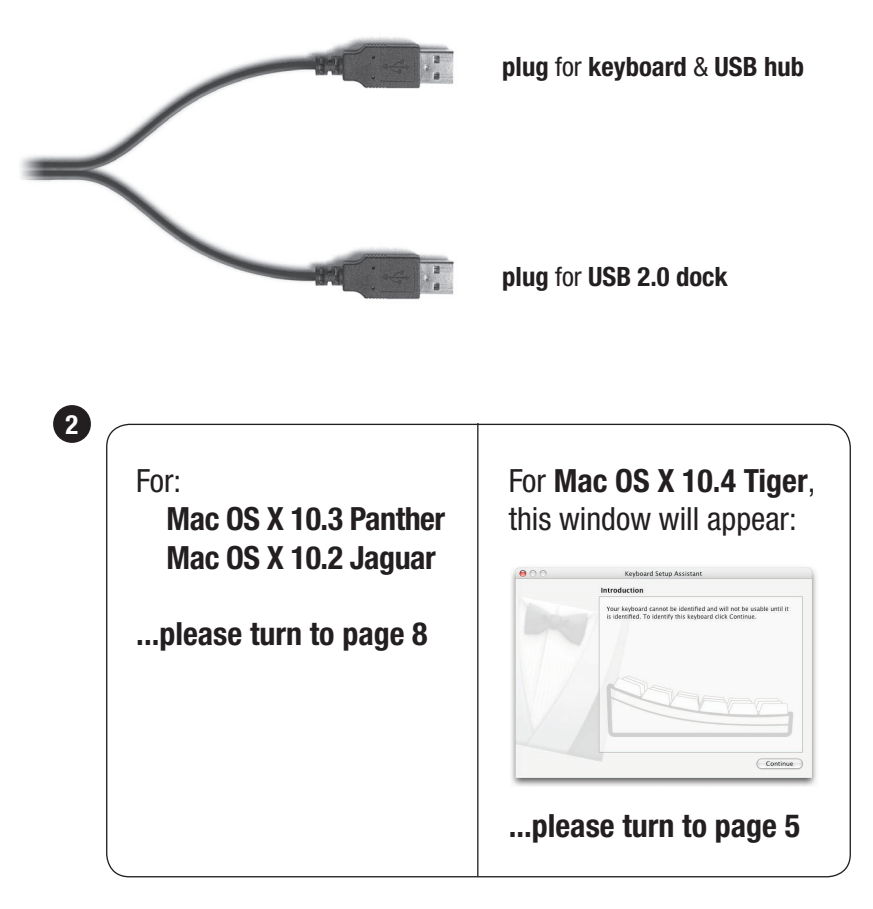

# For more information, please visit:

www.usb2keyboard.com

# **Matias Corporation**

129 Rowntree Dairy Road, Unit #20 Vaughan, Ontario, L4L 6E1 Canada www.matias.ca info@matias.ca

Imported by: **Altera Bilgi Teknolojileri ve Eğitim A.Ş.** Sultan Selim cd. No:1/2 4.Levent İstanbul Türkiye 34416 www.altera.gen.tr bilgi@altera.gen.tr

Copyright © 2005 Matias Corporation. All rights reserved. USB 2.0 keyboard, Matias, and the Matias logo are trademarks of the Matias Corporation. Altera, and the Altera logo are trademarks of Altera A.Ş. Other names may also be trademarks and their owners are respectfully acknowledged. Patent Pending. Made in China. FCC ID: F2Q4NE980NH

# Using the USB ports

The USB 2.0 dock is recommended for connecting Hi-Speed USB devices (iPods, USB flash drives, digital cameras, etc.).

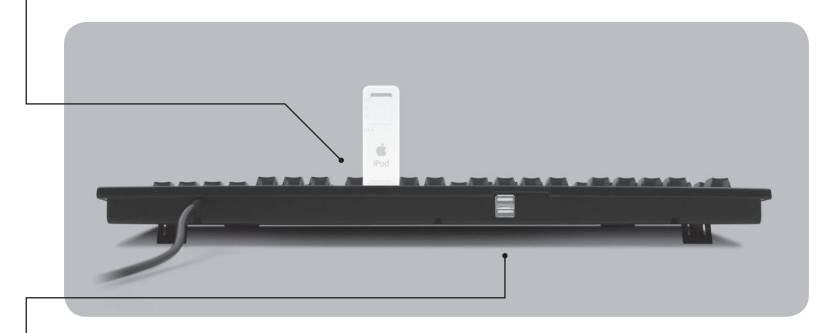

The USB hub ports are recommended for low-speed USB devices (mice, joysticks, etc.).

# Using the keyboard on computers with regular USB

The USB 2.0 Keyboard is also compatible with computers that only support regular USB, but your data transfer speeds through the USB 2.0 dock will be slower with regular USB.

If your computer has both USB 2.0 and regular USB ports, make sure that the USB 2.0 dock cable is plugged into a USB 2.0 port, for faster data transfer.

# Using the Eject key on Mac OS X

To Eject, simply hold down the F12 key until the Eject symbol appears on the screen.

# Find that €£©™ symbol!

Easily find  $^{\top M} \in \mathfrak{L} \otimes$  and others, all printed right on the keys. Simply hold down Option for the bottom-right characters, Shift and Option for the topright characters.

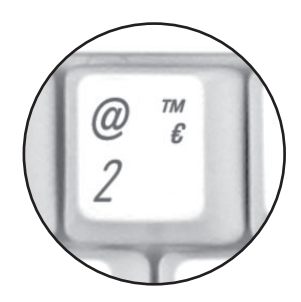

# Using the Volume keys

Volume keys require Mac OS X 10.3 or higher.

# Mac OS X 10.4 Tiger Setup Instructions

When you plug a keyboard in for the first time, the Keyboard Setup Assistant window will appear.

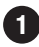

## 1 Click Continue.

| 00 | Keyboard Setup Assistant                                                                                                    |
|----|----------------------------------------------------------------------------------------------------|
|    | Introduction                                                                                                    |
|    | Your keyboard cannot be identified and will not be usable until it is identified. To identify this keyboard click Continue. |
|    |                                                                                                    |
|    | Continue                                                                                                    |

2 Read window instructions, and press key on keyboard as requested.

3 Another instruction may follow, requesting another key press. Press key as requested.

| 00 | Keyboard Setup Assistant                                                                                                    |
|----|----------------------------------------------------------------------------------------------------|
|    | Identifying Your Keyboard                                                                                                    |
|    | Press the key immediately to the right of the Shift key on the left side of the external keyboard.                               |
|    | Press the key only once and do not hold down the key for a long time.<br>When the key is recognized, the next panel will appear. |
|    | [☆ shift                                                                                                    |
|    | 🦗 Identifying your keyboard                                                                                                    |

4 Click on ISO.

# **5** Click on **Done**.

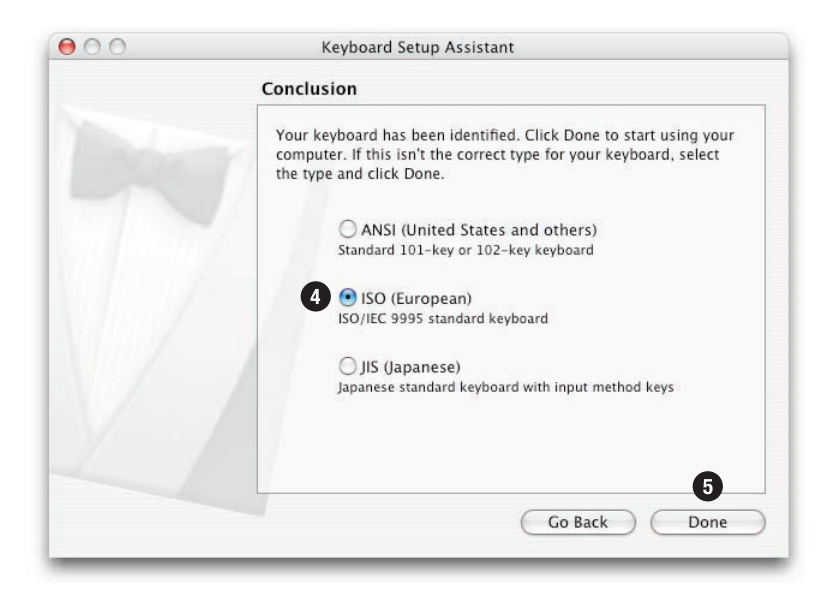

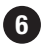

6 Please turn to page 8.

# Setting the keyboard layout: **Turkish-QWERTY-PC**

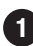

1 Choose System Preferences from the Apple menu.

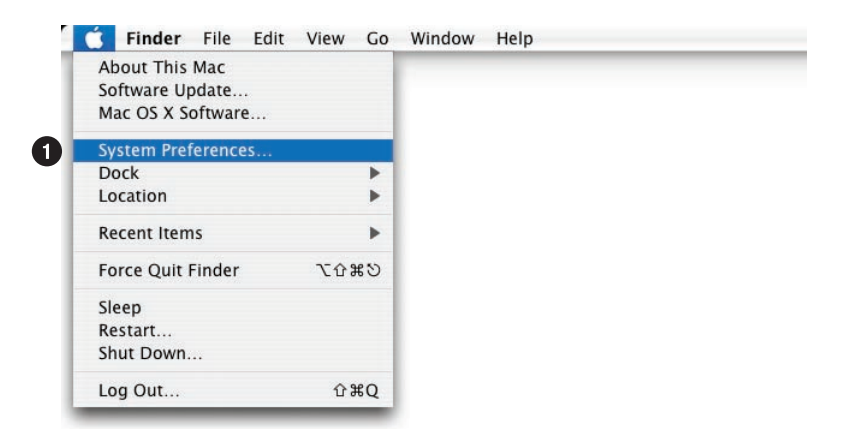

### 2 Click on International.

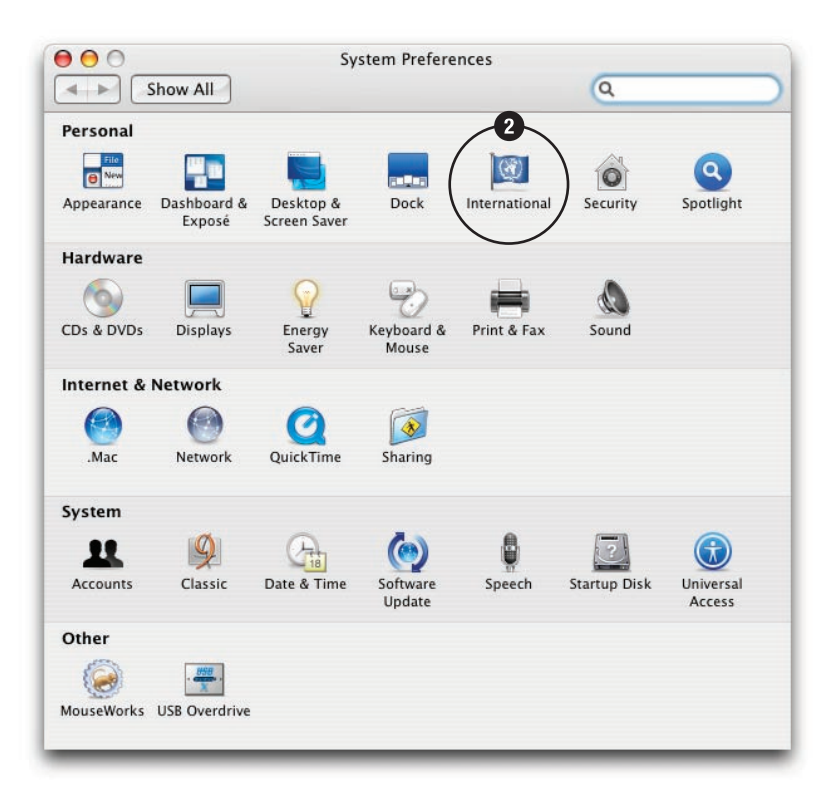

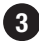

# 3 Click on Input Menu.

| _                                                                                              |                                                  |                                                                                |
|------------------------------------------------------------------------------------------------|--------------------------------------------------|--------------------------------------------------------------------------------|
| La                                                                                             | nguage Formats                                   | Input Menu                                                                     |
| _anguages:                                                                                     |                                                  |                                                                                |
| English<br>Français<br>Deutsch<br>日本語<br>Español<br>Italiano<br>Nederlands<br>Svenska<br>Norsk | Drag lan<br>prefer fo<br>dialogs, .<br>Edit Lis  | guages into the order you<br>r use in application menus,<br>and sorting.<br>st |
| Dansk<br>Suomi<br>Português<br>简体中文<br>繁體中文<br>한글                                              | Order for s<br>English<br>Word Breat<br>Standard | sorted lists<br>k                                                              |

# 4 Scroll to Turkish-QWERTY-PC and click to select the check box.

- 5 Click to select the checkbox.
- 6 Click to close the window.

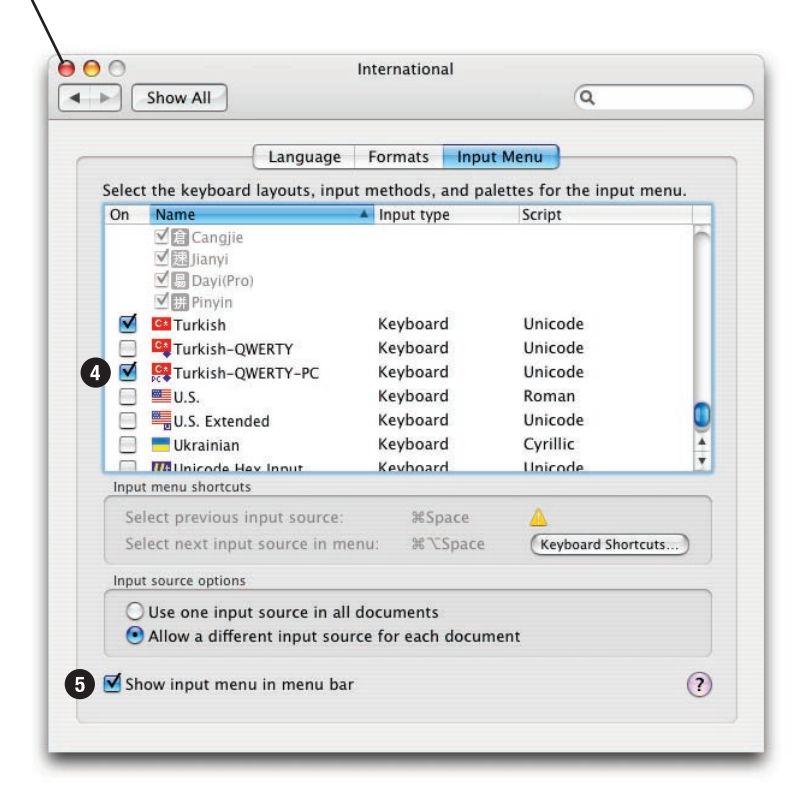

The "Flag" menu in the top-right of the menu bar controls the active keyboard layout. Several different keyboard layouts may be listed.

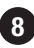

B Click and select Turkish-QWERTY-PC.

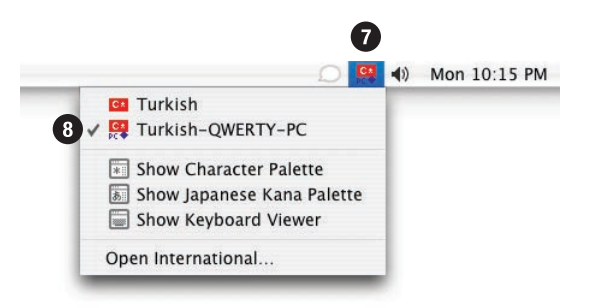

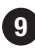

**9** You are now ready to use your USB 2.0 Keyboard.

# Using the USB ports

The USB 2.0 dock is recommended for connecting Hi-Speed USB devices (iPods, USB flash drives, digital cameras, etc.).

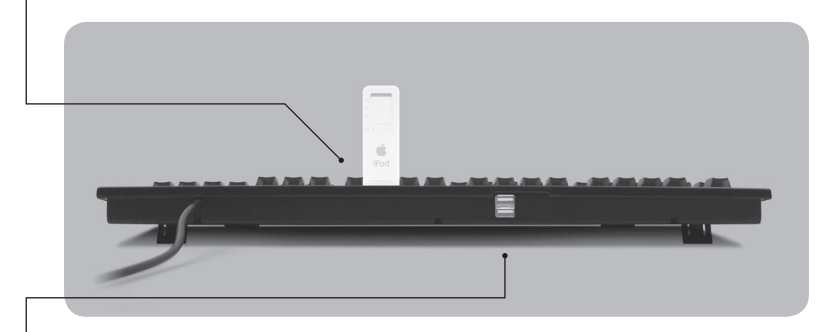

The USB hub ports are recommended for low-speed USB devices (mice, joysticks, etc.).

# Using the keyboard on computers with regular USB

The USB 2.0 Keyboard is also compatible with computers that only support regular USB, but your data transfer speeds through the USB 2.0 dock will be slower with regular USB.

If your computer has both USB 2.0 and regular USB ports, make sure that the USB 2.0 dock cable is plugged into a USB 2.0 port, for faster data transfer.

# Using the Eject key on Mac OS X

To Eject, simply hold down the F12 key until the Eject symbol appears on the screen.

# Find that €£©™ symbol!

Easily find  $^{\top M} \in \mathfrak{L} \otimes$  and others, all printed right on the keys. Simply hold down Option for the bottom-right characters, Shift and Option for the topright characters.

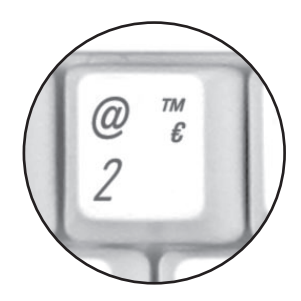

# Using the Volume keys

Volume keys require Mac OS X 10.3 or higher.

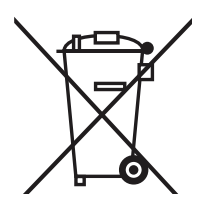

Disposal of Waste Equipment by Users in Private Households in the European Union

This symbol on the product or on its packaging indicates that this product must not be disposed of with your other household waste. Instead, it is your responsibility to dispose of your waste equipment by handing it over to a designated collection point for the recycling of waste electrical and electronic equipment. The separate collection and recycling of your waste equipment at the time of disposal will help to conserve natural resources and ensure that it is recycled in a manner that protects human health and the environment. For more information about where you can drop off your waste equipment for recycling, please contact your local city office, your household waste disposal service or the shop where you purchased the product.